Tóth Tamás

## **BARÁTKOZÁS A TABLETTEL**

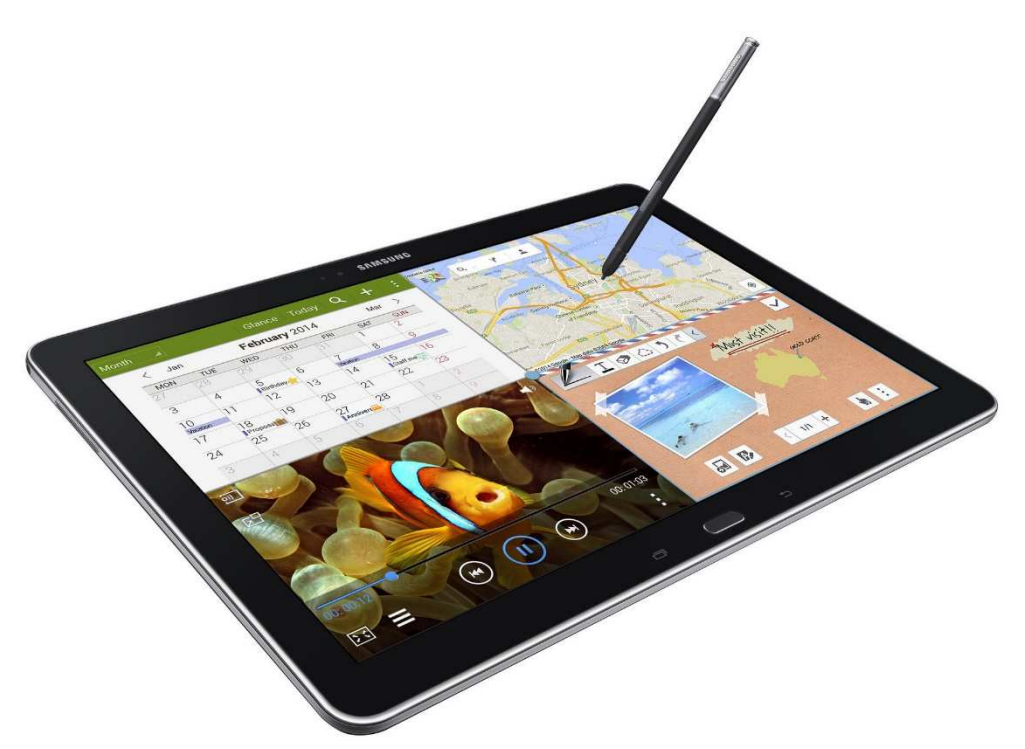

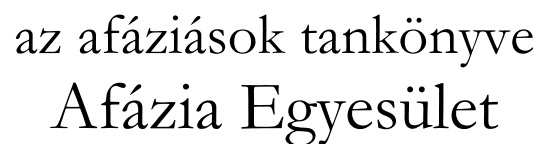

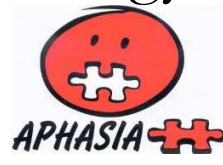

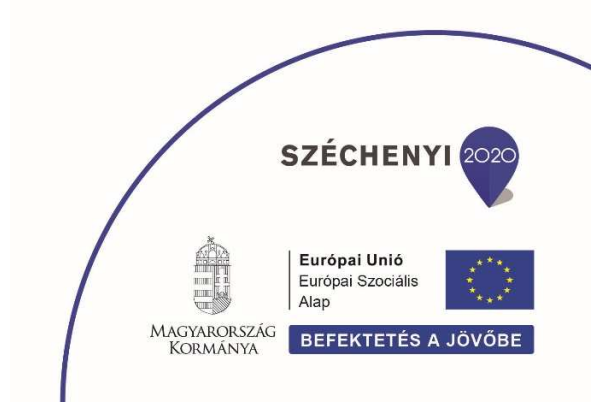

## KAPCSOLJUK BE A TABLETET!

## A kezelőszervek és a bekapcsolás

A tablet kezelése a számítógépekéhez képest pontosan annyival egyszerűbb, mint amennyivel egyszerűbb eszköznek tűnik a tablet az asztali gépeknél. Nézzük is meg, milyen részekkel kell megbarátkoznunk! A tablet előlapján van a kijelző, egy kis kamera a SAMSUNG felirat mellett és a három vezérlőgomb, ezek közül kettő csak festett.

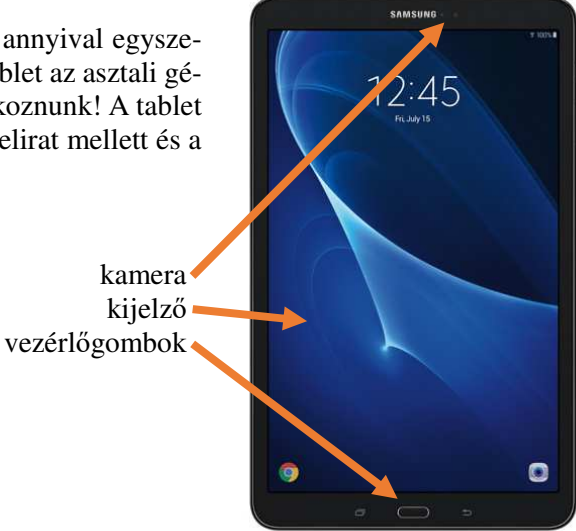

A tablet hátoldalán csak egy kamera és egy vaku van.

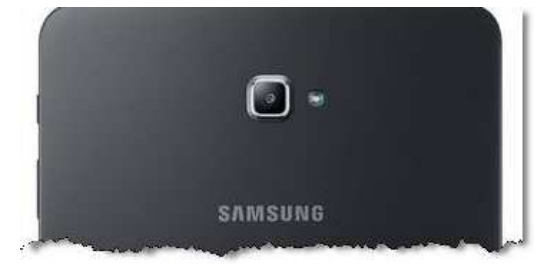

Az eszköz tetején lévő nyílásokba a töltő és a fülhallgató csatlakoztatható.

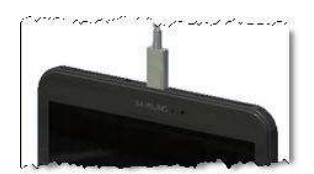

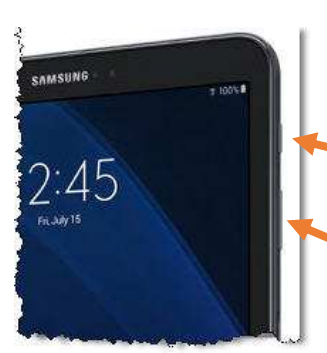

A tablet jobb szélén van a ki- és bekapcsoló gomb, valamint a hangerőszabályozó.

ki- és bekapcsoló gomb
 Ezzel is vissza lehet kapcsolni a tétlenség miatt elsötétült kijelzőt.

hangerőszabályozó A felső felét nyomva hangosodik, az alsó részén pedig halkul. Nosza, kapcsoljuk is be a tabletet! A bekapcsológombot hosszan (2–3 másodperc) tartsuk nyomva! A bekapcsolásról egy finoman érzékelhető zizzenés tájékoztat. Megjelenik a gép neve, majd 10–15 másodperc alatt felébred a masina. Az elsötétült kijelző visszakapcsolásához is ezt a gombot kell megnyomni, de akkor röviden, elég csak megpöccinteni.

Akár bekapcsolás után ébred fel, akár csak az elsőtétült kijelzőt kapcsoljuk vissza (az utóbbit az előlap középső nyomógombjával is megtehetjük), elsőként a kezdőképernyővel (hivatalos nevén zárolási képernyő) találjuk szemben magunkat. Valahogy úgy kell képzelni, mint hajdanán telente, amikor a bejárati ajtó után egy drapériát láttunk – aminek a hideg kint tartása volt a szerepe. Nosza, húzzuk félre, vagyis

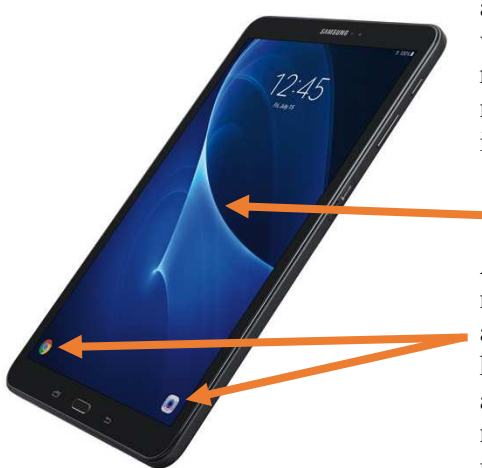

a kijelzőt megérintve húzzuk jobbra vagy balra az ujjunkat! Ekkor feltárul előttünk a tablet igazi képernyője, rajta kis képecskékkel, amiket ikonnak hívnak.

kezdőképernyő

képernyő

Arra azért figyeljünk a kezdőképernyőn, hogy az elhúzó mozdulatot ne a bal vagy a jobb alsó sarokban kezdjük, ahol két ikon látszik, mert az nemcsak a képernyőre visz, hanem a tablet el is indítja a kért alkalmazást.

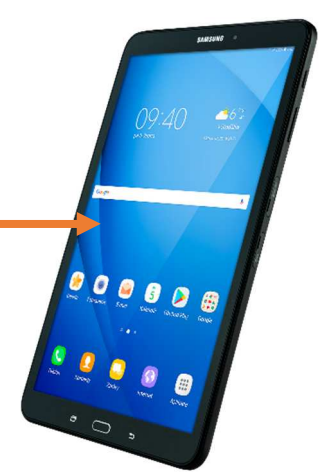

Mielőtt tovább barátkoznánk a géppel, tudnunk kell, hogy sem a tabletet, sem a programjait nem tudjuk tönkretenni, ha nem oda koppintunk, ahová kéne. Tehát ne féljünk a felfedezésétől, ártani nem fogunk az eszköznek.

A következő dolog, amihez hozzá kell szoknunk, az az, hogy a képernyő háttere tetszés szerint változtatható. Úgy, mint az étkező falának festése. Lehet sima fehér, napsárga, halványlila, de akár ragaszthatunk a falra egy szép posztert is. A helyiség a fal festésétől függetlenül megmarad annak, ami volt, csak másként néz ki. Vagy említhetnénk nőismerősünket, mondjuk Erzsit, akinek hol feketére, hol vörösre, hol szőkére van festve a haja. A hajszíntől függetlenül ő Erzsi, legfeljebb az egyik szín jobban áll neki, a másik kevésbé.

Még egy kis figyelmesség a tablet gyártójától: teljesen mindegy, hogy a gép melyik széle van felfelé, automatikusan úgy fordítja a képet, hogy annak a teteje legyen fönt. De bármelyik oldal is van felül, a kijelzőn láthatunk ikonokat és működő minialkalmazásokat.

![](_page_3_Picture_11.jpeg)

Minden kis ikon, minialkalmazás egy-egy külön feladatra való. Az egyik mutatja az időt és a dátumot, a másikkal fényképezni lehet, akad köztük számológép, és sok minden más is. Néha olyan sokan vannak, hogy a kijelzőn egy lapra ki sem férnének, de sebaj, annyi lapunk lehet, amennyit csak szeretnénk, ezek számáról, és arról, hogy melyik lapot látjuk, a képernyőn látható kis fehér pöttyöcskék tájékoztatnak.

## AZ ALKALMAZÁSOK

## Az alkalmazás elindítása, leállítása

A legtöbb alkalmazáshoz társul egy ikon, ami többnyire a kijelző valamelyik lapján látható. Ha az alkalmazást használni szeretnénk, csak rá kell bökni az ujjunkkal az ikonjára. A bökés hatására a kijelző képe megváltozik, az adott alkalmazás látszik rajta.

![](_page_4_Picture_3.jpeg)

Amikor be akarjuk fejezni a munkát az épp működő alkalmazással, az előlap középső gombjával tudunk belőle kilépni. De akkor sem történik semmi baj, ha véletlenül másik gombra kattintunk:

Az előlap középső gombját (bezárás) lenyomva ezt látjuk,

![](_page_4_Picture_6.jpeg)

![](_page_4_Picture_7.jpeg)

ezt pedig akkor, ha az előlap jobb gombját (visszavonás) nyomjuk meg,

ez a látvány tárul elénk, ha az előlap bal oldali gombjára (előzmények) koppintunk,

![](_page_4_Picture_10.jpeg)

![](_page_5_Picture_0.jpeg)

végül a ki- és bekapcsoló gombot lenyomva a kijelző elsötétül, de nyugodjunk meg, a tablet nem kapcsol ki.

#### Az alkalmazás működtetése

Kiválasztottunk egy alkalmazást, a Jegyzet nevűt, és azon fogjuk bemutatni a működését.

![](_page_5_Picture_4.jpeg)

![](_page_5_Figure_5.jpeg)

És máris elindul az alkalmazás, a kép bal szélén az idáig elkészített jegyzetek látszanak, Ennek a résznek az alján egy pluszjelet ábrázoló ikon () látható, amely az új jegyzet készítési lehetőségét jelzi. Koppintsunk rá!

| Összes jegyzet 👻                                   | KERESÉS : | MEGOSZTÁS TÖRLÉS :                 |
|----------------------------------------------------|-----------|------------------------------------|
| Nincs szöveg                                       |           | \$                                 |
| Fontos adatok<br>Szig: 987654GD<br>Lakc: 123321 SQ |           | Legunöbbi mödrasida: 2018. ápr. 6. |
| Vásárlás<br>2 i tej<br>10 tojás                    | é.        |                                    |
|                                                    |           |                                    |
|                                                    |           |                                    |
|                                                    | •         |                                    |

![](_page_5_Figure_8.jpeg)

Megjelenik egy új, üres jegyzet, és a kijelző alsó felén a képernyő-billentyűzet, ez utóbbinak a segítségével írhatjuk meg az üzenetet, ezért itt az ideje ezzel megismerkednünk.

Így néz ki a képernyő-billentyűzet. A legtöbb billentyűre koppintva az adott jel kerül az eddigi szöveg végére. Persze, vannak kivételek, például ha figyelmesen megnézzük ezt és a következő két képet, nyomát sem látjuk az ékezetes magánhangzóknak, pedig a hosszú billentyű büszkén jelzi, hogy a gépelés nyelve magyar.

![](_page_5_Picture_11.jpeg)

![](_page_6_Figure_0.jpeg)

A nagy kezdőbetű után automatikusan átvált a kisbetűs írásra, új mondat elején pedig automatikusan visszavált, de a felfelé mutató nyilakkal mondat közben is lehet nagybetűt írni (például neveknél)

![](_page_6_Figure_2.jpeg)

törlés (a beírás helye előtti és utáni jelet) új sor

Ebben az állapotban írásjeleket és egyéb, ritkábban használt jeleket szúrhatunk be a szövegbe.

![](_page_6_Figure_5.jpeg)

#### vissza az ábécére

|   | œ | ø | õ | ô |   |
|---|---|---|---|---|---|
| 7 | ò | ő | ö | ó | ( |

Ha hosszabban nyomva tartjuk valamelyik magánhangzót ábrázoló billentyűt, megjelenik felette az ékezetes választéklista, és az ujjunkat a megfelelő jelre áthúzva az kerül a szövegbe.

E kis kitérő után folytassuk az ismerkedést a programmal!

A fentebb látható Adja meg a címet feliratra koppintva adhatunk a jegyzetünknek címet, ennek akkor lesz jelentősége, ha már sok jegyzetünk lesz, mert cím alapján keresgélhetünk köztük, ha valamiért elő kell kapnunk egy régi jegyzetet. Amikor a címet írjuk be, az új sor jelölő felirata Tov. Ha rákoppintunk, már írhatjuk is a jegyzet szövegét.

|                                                    |                                  |           |         | IEGOSZTAS TORLES :                |
|----------------------------------------------------|----------------------------------|-----------|---------|-----------------------------------|
| Ninch storeg                                       | 🗮 🗹 🖬<br>Kategória Feladatok Kép | Alz Bag   |         | ģ                                 |
|                                                    | Próbajegyzet                     |           |         |                                   |
| Fontos adatok<br>Szig: 98765460<br>Lakc: 123321 SQ | fja be a jegyzetet               |           |         | egutébbi médosítás: 2018. ápr. 6. |
| Vásárlás<br>2 l tej<br>10 tojás                    |                                  |           |         |                                   |
| 1 2                                                | 3 * 4 /                          | 5 % 6 7 % | 8 * 9 ( | 0 Del                             |
| Q W                                                | E R                              | T Z U     | I 0     | P                                 |
| A                                                  | S D F                            | G H J     | K L     | 4                                 |
| ŶY                                                 | хс                               | V B N     | Μ, 1    | · ? 🗘                             |
| Ctrl !#@                                           | ۰                                | Magyar    |         | 4 Þ                               |

![](_page_6_Figure_12.jpeg)

Itt már néhány sort le is gépeltünk. Az ábrán jól látható, hogy a szövegbe később kipipálható pontokat, képet, rajzot, sőt még hangot is beszúrhatunk.

Ha elkészültünk a jegyzettel, akkor a MENTÉS feliratra koppintva tárolhatjuk.

Jól látszik, hogy a lista tetején megjelent az új jegyzet. A már megírt jegyzetek jobb alsó sarkában látható kis mikrofonjel (=) árulkodik arról, hogy a jegyzetnek van hangban rögzített része is. (Az elkészített jegyzetet utólag módosíthatjuk, ha rákoppintunk, de újra menteni kell ahhoz, hogy a változások megőrződjenek.)

| Összes jegyzet 👻                                         | KERESÉS : | li internetti internetti internetti internetti internetti internetti internetti internetti internetti internetti | MEGOSZTÁS TÖRLÉS :         |
|----------------------------------------------------------|-----------|----------------------------------------------------------------------------------------------------|----------------------------|
| Próbajegyzet<br>Most próbálok valamit ími.<br>Intézendő1 | ė         | Próbajegyzet<br>Most próbálok valamit íml.<br>Intézendő1<br>Intézendő23                                          | 2                          |
| Nincs szöveg                                             |           |                                                                                                    | Legutóbbi módosítás: 21.08 |
| Fontos adatok<br>Szig: 9876546D<br>Lakc: 123321 SQ       |           |                                                                                                    |                            |
| Vásárlás<br>2 I tej<br>10 tojás                          | (e.       |                                                                                                    |                            |
|                                                          |           |                                                                                                    |                            |
|                                                          | •         | € 00:00:09                                                                                                    |                            |

Persze, mondhatná bárki, jegyzetelni nem nagy ügy, csak egy cetli meg egy toll kell hozzá, ezt már eddig is gyakran csináltuk, a télikabátom zsebében még akár két-három éves piaci bevásárlólistát is lehet találni. Ebben sok igazság van, a jegyzetelést csak azért választottuk, mert közben megismerkedhettünk a képernyő billentyűzettel, ami a tableteknél igen fontos ismeret. De most már lássunk egy olyan alkalmazást, amelyben érezhető az a többlet, amit ezek az okos és fürge kis gépek nyújtanak!

#### Ez már modern technika

Ismerkedjünk meg most egy felettébb praktikus alkalmazással, amelynek az élet számos területén hasznát vehetjük, hiszen nyakra-főre botlunk bele mindenféle idegen nyelven írt feliratokba.

0 A túloldali képen ennek az alkalmazás-Hogy jobban látható legyen, a lényeg na-

gyítva is látható. A szövegbevitel a legegyszerűbb, de egy képről a gépnek felismerni azt, hogy szöveg van rajta, kibetűzni azt, már nem csekély teljesítmény, az sem kismiska, hogy a kézírást is képes

kibogozni. A beszélgetés vagy a hang szöveggé alakítása már csak hab a tortán. Tessék megérteni, a képeken látható betűk vagy hangok felismerése és szavakká alakítása megy igazi csodaszámba, ehhez képest a fordítás egyik nyelvről a másikra, már töredékannyira nehéz feladat. De inkább nézzünk meg egy kis ízelítőt a program működéséből!

Az az alkalmazás, ami ebben segítségünkre lesz, a Google fordító.

![](_page_7_Picture_9.jpeg)

![](_page_7_Picture_10.jpeg)

| be or not                   | to be         |               |                 |                                                                                                    |          |                            |               |               |          |                            |
|-----------------------------|---------------|---------------|-----------------|----------------------------------------------------------------------------------------------------|----------|----------------------------|---------------|---------------|----------|----------------------------|
| ini vagy n                  | em lenni      |               |                 |                                                                                                    |          |                            |               |               |          |                            |
| be or not to<br>ni vagy ner | be<br>n lenni |               |                 |                                                                                                    |          |                            |               |               |          |                            |
|                             |               |               |                 |                                                                                                    |          |                            |               |               |          |                            |
|                             |               |               |                 |                                                                                                    |          |                            |               |               |          |                            |
|                             |               |               |                 |                                                                                                    |          |                            |               |               |          |                            |
|                             |               |               |                 |                                                                                                    |          |                            |               |               |          |                            |
|                             |               |               |                 |                                                                                                    |          |                            |               |               |          |                            |
| 1                           | 2 *           | 3 "           | 4 7             | 5 *                                                                                                    | 6        | 7 *                        | 8 '           | 9 (           | 0 )      | Del                        |
| 1<br>q                      | 2 ®<br>W      | 3 "<br>e      | 4 7<br>r        | 5 %<br>t                                                                                                    | 6 .<br>Z | 7 *<br>u                   | 8 '<br>i      | 9 (           | 0 )<br>p | Del                        |
| 1 -<br>q                    | 2°<br>w       | 3 "<br>e<br>s | 4 7<br>r<br>d 1 | 5 *<br>t<br>f g                                                                                                    | 6 `<br>z | 7 <sup>. 8</sup><br>u<br>j | 8 '<br>i      | 9 (<br>0      | 0 )<br>P | Del<br>💌<br>Megnyit        |
| 1<br>q<br>&                 | 2 °<br>w<br>a | 3 e<br>s<br>x | 4 /<br>r<br>d r | 5 Transformed Stresson Stresson Stresso | 6        | 7 .8<br>u<br>j             | 8 ·<br>i<br>k | 9 (<br>0<br>1 | 0 )<br>P | Del<br>(X)<br>Megnyit<br>① |

![](_page_8_Picture_1.jpeg)

A begépelt szöveg és fordítása kinagyítva. Itt "csak" a fordítás volt a program dolga.

Egy macskaeledeles dobozt tartva a tablet kamerája elé, a program bekeretezi a kép azon részeit, amelyeket szövegnek vél. Az ujjunkkal satírozással bejelölt szöveget kibetűzi és fordítja is.

![](_page_8_Picture_4.jpeg)

![](_page_8_Picture_5.jpeg)

Ez után a kis bemutató után álljon egy lista – a teljesség igénye nélkül – azokról az alkalmazásfajtákról, amelyek külön-külön is megkönnyítik mindennapjainkat, és bizony, ez mind-mind elfér a tableten.

### Praktikus alkalmazástípusok

- Dátumkijelző,
- óra,
- ébresztőóra,
- jegyzetelő,
- számológép,
- fényképezőgép,
- fényképalbum,
- hangrögzítő,
- videokamera,
- zenelejátszó,
- házimozi,
- naptár,

Tetszetős lista, nem?

- felolvasó,
- időjárás-előrejelző,
- térképtár,
- útvonaltervező,
- navigátor,
- vonalkód olvasó,
- QR-kód olvasó,
- zseblámpa,
- rádió,
- e-book olvasó,
- fordító,

- információforrás gyakorlatilag bármiről (tévéműsor, mozik, színházak, busz- és vonatmenetrend, éttermek és még sorolhatnám hosszasan),
- bevásárlósegéd és hivatalos ügyintéző.
- kommunikációs központ (írásban, hanggal és akár képben is kapcsolatba léphetünk ismerőseinkkel).

## A VERBALIO ALKALMAZÁSOK AZ AFÁZIÁSOK SEGÍTÉSÉRE

![](_page_9_Picture_1.jpeg)

Az Afázia Egyesület az afáziások segítésére megvásárolt két hatékony beszédfejlesztési segédeszközt. Ezek a *Verbalio képes* és a *Verbalio írásos* alkalmazások, gyártójuk Zsombori Balázs. Az alkalmazások látszólag abban segítenek az afáziásnak, hogy kiválasztott képek sorba állítása vagy a szöveg begépelése után ezeket felolvassák helyette, ezzel segítve a kommunikációját, de ennél azért jóval többről van szó.

Balázs az appokat az Afázia egyesület logopédusainak észrevételei alapján folyamatosan fejleszti, a továbbiakban leírtak a 2018. május elejei állapotot tükrözik, a később hozzáadott új funkciók megismeréséről az egyesület gondoskodik majd egy kis füzetkében összefoglalva azokat.

## A Verbalio képes

Ez az alkalmazás három különböző módban működik:

- szótanulás
- egyszerű kommunikáció
- mondatszerkesztés

![](_page_9_Picture_9.jpeg)

Mindhárom módban egyszerű, féleérthetetlen, szemléletes képekre támaszkodva használhatjuk az alkalmazást.

![](_page_9_Figure_11.jpeg)

![](_page_9_Figure_12.jpeg)

A szótanuló módban sok-sok tematikusan elrendezett szókártya áll az afáziások segítségére a beszélgetés, a tisztálkodás és sok egyéb fontos dolog fogalmait felsorolva, még az ábécé betűi is helyet kaptak. Ha rákoppintunk egy szókártyára, annak jelentését a program hangosan kimondja. Persze ilyen sok kártya nem fér egyszerre a kijelzőre, így a témaköröket illusztráló, és az azon belüli szókártyák között is a kijelzőre tett ujjunk balra-jobbra mozgatásával lapozhatunk.

Tehát, ha egy fogalmat szimbolizáló szókártyára koppintunk, az alkalmazás hangosan kimondja azt. Például, ha a gyümölcs kategória epret ábrázoló kártyájára rábökünk az ujjunkkal, a tablet hangszórójá-

ból jól érthetően felhangzik az **eper** szó. A szavakat a gép fáradhatatlanul ismétli, ahányszor csak rákoppintunk a kártyára, így a beszédfejlesztés nagyszerű gyakorló segédeszköze lett.

![](_page_9_Figure_16.jpeg)

Az egyszerű kommunikáció üzemmód már egy következő lépés a beszédtanulásban. Ebben a módban is rengeteg tematikusan összeválogatott kártya segít a gyakorlásban. Az a többlet, hogy ezek már nem egyes fogalmakat takarnak, hanem teljes mondatok bújnak meg mögöttük. A kommunikációs élethelyzetek leggyakoribb, a betegek számára fontos, elemeit gyűjti össze a "Kérem, szóljon a nővérnek!" mondattól kezdve a "Szeretnék tévét nézni!" óhajon keresztül a "Kesztyűt szeretnék felvenni" mondatig.

![](_page_10_Figure_1.jpeg)

A mondatszerkesztés üzemmód egy további lépés a beszédtanulásban. Ahogy eddig, ebben a módban is rengeteg tematikusan összeválogatott szókártya segít a gyakorlásban, Az a többlet, hogy ezekből a – fogalmakat takaró – szókártyákból mondatok rakhatók össze a kártyák egymás után állításával, majd ezt egyben is meghallgathatjuk.

![](_page_10_Figure_3.jpeg)

A logopédus segítségével az alkalmazás szókártyáit folyamatosan lehet cserélni, újakkal bővíteni, így mindig azok a szavak gyakorolhatók, amelyekkel az adott állapotban a legnagyobb fejlődés érhető el. Végezzék kitartóan a gyakorlást. Valószínűleg nem emlékeznek már rá, de bizony kisgyerekkorban is rengeteg gyakorlás, ismételgetés kellett ahhoz, hogy a babakori gügyögés mások számára is érthető szavakká, mondatokká álljon össze.

#### A Verbalio írásos

Újabb nagyszerű gyakorlási lehetőséget biztosít a *Verbalio írásos* alkalmazás azoknak az afáziásoknak, akiknek a tiszta beszéd még gondot jelent, de a gondolataikat képesek papírra vetni. Sőt nekik külön előnyt jelent, hogy nem kell a betűvetéssel kínlódni, hiszen a tablet képernyő-billentyűzetén minden egyes koppintás

![](_page_11_Picture_2.jpeg)

egy újabb betűvel gyarapítja a megjegyzetteket. Az már csak kellemes ráadás, hogy nem kell minden alkalommal újra és újra legépelni a "*Kérek egy 90%-os mérséklésű vonatjegyet és pótjegyet Debrecenbe a ma 10 óra 23 perckor induló Rigó intercity vonatra, a visszaútra is kérnék jegyet!*" és hasonló, felolvasandó szövegeket, elég egyszer beírni és tárolni, később bármikor előszedhető. Meg is mutatjuk majd azt, hogy miként lehet ezt megtenni, de előbb lássuk az alapokat!

![](_page_11_Figure_4.jpeg)

Elindításakor ez a kép tárul a szemünk elé. A kép tetején a kommunikációban leggyakrabban előforduló *IGEN* és *NEM* szavak láthatók, alattuk a begépelt, felolvasandó szöveg sora helyezkedik el, a két szélén a hangszóró és törlés jele kapott helyet. (Ezekre koppintva olvastatható fel, illetve törölhető a begépelt szöveg.) Alul egy képernyő-billentyűzet látható.

Két fontos dologról azonban mindenképp szót kell ejtenünk:

- Az egyik az, hogy a Verbalio írásos képernyő-billentyűzete nem olyan, ahogy azt fentebb, a Jegyzet bemutatásánál megismertünk. Más a kiosztása, mint a megszokott, egyel több billentyűsora van, hiszen a magyar ékezetes magánhangzóknak is külön billentyűje van. Ezt az afáziások a tapasztalatok szerint könnyebben tanulják meg kezelni.
- A másik az IGEN és a NEM szavak közt látható, lefelé mutató nyílhegy (\_\_\_\_\_). Erre koppintva legördül egy másik kép néhány előkészített köszönéssel, beírásra váró személyi adatokkal, valamint ide menthetők a kommunikációs helyzetekre előkészített szövegsorok, ha ügyelünk rá, akkor téma szerint rendezetten. Ezek közül azonnal felolvassa a gép azt, amelyikre koppintunk.

|             | IGEN            | ^            | NEM         | *            |  |  |  |
|-------------|-----------------|--------------|-------------|--------------|--|--|--|
| Köszönések  | Köszö           | nöm!         |             |              |  |  |  |
| Adataim     | lataim<br>Szia! |              |             |              |  |  |  |
|             | Sziasz          | ztok!        |             |              |  |  |  |
|             | Jó reg          | Jó reggelt!  |             |              |  |  |  |
| +           | ·               |              | +           |              |  |  |  |
| 4           | Adja meg        | az új katego | ória nevét! |              |  |  |  |
|             | on              |              |             | $\checkmark$ |  |  |  |
| Com Martine | MARKI           | - yr         |             | ·            |  |  |  |

Adhatunk hozzá újabb kategóriákat. Ehhez a bal oldali + ikonra kell kattintanunk, majd begépelni a kategória nevét.

|            | IGEN | ^ | NEM | * |
|------------|------|---|-----|---|
| Köszönések |      |   |     |   |
| Adataim    |      |   |     |   |
| Piacon     |      |   |     |   |
|            |      |   |     |   |
|            |      |   |     |   |
| +          |      |   | +   |   |
|            |      |   |     |   |

÷

És az eddigiek alatt már ott is az új Piacon kategória.

|                                                                                                    |                                                   |                                           | IGEN               | ^                                             | NEM                               | *                         |  |
|----------------------------------------------------------------------------------------------------|---------------------------------------------------|-------------------------------------------|--------------------|-----------------------------------------------|-----------------------------------|---------------------------|--|
|                                                                                                    |                                                   | Köszönések                                | Kérek e            | Kérek egy 90%-os mérséklésű                   |                                   |                           |  |
| Illetve a kategóriákhoz adhatunk<br>mondatokat. Ekkor ugyanazt kell ten-<br>nünk, mint az előbb, csak most a jobb |                                                   | Adataim                                   | vonatje<br>ma 10 d | gyet és pó<br>óra 23 per                      | ótjegyet Debre<br>ckor induló Rig | cenbe a<br>gó<br>a kérnék |  |
|                                                                                                    |                                                   | Piacon                                    | jegyet!            | ercity vonatra, a visszautra is kern<br>jyet! |                                   |                           |  |
| najd begépelni a szöveget.                                                                                        |                                                   | MÁV                                       |                    |                                               |                                   |                           |  |
|                                                                                                    |                                                   |                                           |                    |                                               |                                   |                           |  |
|                                                                                                    |                                                   | +                                         |                    |                                               | +                                 |                           |  |
| m.m.m.r                                                                                                    | have a second a second                            |                                           | 1                  |                                               |                                   |                           |  |
| Koszonesek                                                                                                    | Kérek egy 90%-os mérsé                            | klésű                                     |                    |                                               |                                   |                           |  |
| Adataim                                                                                                    | ma 10 óra szerkeszt<br>intercity vonatra, a vissz | Töröl ecenbe a<br>tigó<br>aútra is kérnék |                    |                                               |                                   |                           |  |
|                                                                                                    |                                                   | M _ <b>*</b>                              | Tov.<br>meg        | ábbi segi<br>írt monda                        | ítséget jelent<br>at könnven jav  | , hogy a<br>vítható így   |  |

|            | IGEN             | ~                         | NEM                                           | *                 | megírt                   |
|------------|------------------|---------------------------|-----------------------------------------------|-------------------|--------------------------|
| Köszönések | Kérek            | egy 90%-os                | : mérséklésű                                  | í                 | Ehhez                    |
| Adataim    | vonatje<br>ma 10 | egyet és pó<br>óra 23 per | tjegyet Debr<br>ckor induló F<br>a visszaútra | recenbe a<br>Rigó | ses szö<br><b>Szerke</b> |
| Piacon     | kérek j          | egyet!                    | a visszaulta                                  | inem              | A szer                   |
| MÁV        |                  |                           |                                               |                   | sított s                 |
|            |                  |                           |                                               |                   |                          |

÷

nondat konnyen javithato, igy alható az adott helyzethez. nosszan kell nyomni a kérdéveget, amíg meg nem jelenik a szt felirat.

esztést kipipálva már a módoöveg használható.

## CSATLAKOZÁS A VILÁGHÁLÓHOZ

Azok után, hogy részletesen megismerkedtünk azzal, hogy a tablet hogyan lehet segítségünkre a beszédproblémák adta gondjaink csökkentésében és miként javít rajta a gyakorlás támogatása segítségével, térjünk vissza a tablet többi, szintén hathatós lehetőségére a mindennapjaink megkönnyítésében. Ha visszalapozunk a 8. oldalra és átnézzük a felsorolást, joggal vetődhet fel bennünk az, hogy ezek a dolgok tényleg nagyon klasszak, de sok olyan van a listán, amihez olyan információka lenne szükség, amelyek időközben változhatnak (pl. menetrend).

Ez valóban így is van, szerencsére a teljes világon kiépült egy hálózat, amely segítségével a számítógépek léphetnek egymással kapcsolatba. Ez a világháló, más elnevezéssel internet. Persze, persze a számítógépek valamilyen vezetékekkel kapcsolódnak az internetre, de – szerencsére – van más lehetőség is. Az internet elérhető vezeték nélkül is, van más módja is a csatlakozásnak, például a mobiltelefonok is kapcsolódhatnak hozzá.

A tablet is képes csatlakozni az internethez. Ezt a csatlakozást wifinek nevezik, és a jele:

A környezetünkben rengeteg olyan hely van, ahol a világhálóhoz lehet ilyen módszerrel is csatlakozni. Ezek közül sok nyilvános, ha a tablet egy ilyen pont hatókörébe kerül, automatikusan csatlakozik hozzá. (Ha ismerjük egy védett wifi-kapcsolat jelszavát, azt begépelve ahhoz is csatlakozhatunk.)

![](_page_13_Picture_5.jpeg)

![](_page_13_Picture_6.jpeg)

A kijelző jobb felső sarkában látszik az élő wifi kapcsolat jele.

Úgy szokás mondani, hogy:

- ha van élő wifi kapcsolatunk, akkor online módban vagyunk (vonalban);
- ha ellenben nincs wifi kapcsolatunk, az az offline mód.

![](_page_13_Picture_11.jpeg)

Ez utóbbi módban a kijelző jobb felső sarkában hiába keressük a wifi jelét.

Egyelőre nem is kell erről többet tudnunk, csak azt, hogy a jobb felső sarok megmutatja, hogy wifi kapcsolatban állunk-e a világhálóval vagy sem, vagyis, hogy a tablet épp most online vagy offline módban dolgozik-e. Továbbá azt, hogy mely alkalmazások működnek hiba nélkül internet-hozzáférés hiányában.

- A fenti listából az offline módban is zavartalanul működő alkalmazások: dátumkijelző, óra, ébresztőóra, jegyzetelő, számológép, fényképezőgép, fényképalbum, hangrögzítő, videokamera, felolvasó, vonalkód olvasó, QR-kód olvasó, zseblámpa, rádió és az e-book olvasó.
- Azok az alkalmazások, amelyek nem tudnak minden funkciót ellátni offline módban: zenelejátszó, házimozi, naptár, térképtár és a fordító.
- Végül azok az alkalmazások, amelyek csak online módban működnek: időjárás-előrejelző, útvonaltervező, navigátor, és persze az információforrások és a kommunikációs alkalmazások.

Amint a lista első két pontjából is látni, a tablet nem válik hasznavehetetlenné internet nélkül, de igazán jól használni online állapotban tudjuk. Lássuk is, milyen többletet jelent, ha elérhetjük az internetet!

## A BÖNGÉSZŐPROGRAM

A Google Chrome böngésző hosszú évek fejlesztése során vált a kategóriája egyik vezérhajójává. De mit is jelent az, hogy böngésző? A világhálóra kapcsolódó számítógépek töméntelen mennyiségű információ birtokában vannak. Ennek nagy részéhez bárki hozzáférhet. A publikus adatok nyilvános olvasható formáját weboldalnak hívjuk, a böngészők ezek megjelenítésével foglalkoznak.

![](_page_14_Picture_2.jpeg)

Igazán nagyszerű, hogy ennyi mindent megtudhatunk, de mégis hogyan találunk rá ekkora adatkupacban?

#### A weboldalak elérése

A weboldalakat a címük azonosítja, ha a címet ismerjük és begépeljük a böngésző megfelelő helyére, az máris megjeleníti az ott elérhető információkat.

![](_page_14_Picture_6.jpeg)

![](_page_14_Picture_7.jpeg)

Ha például a **www.idokep.hu** webcímet billentyűzzük be, a világháló segítségével pillanatok alatt megkaphatjuk az elkövekező néhány nap időjárás-előrejelzését, csakhogy ezzel van egy kis bibi, tudnunk kell a webcímet.

Hogy ne kelljen még a fontos oldalak címét se megjegyezni, a Google és még néhány más szervezet készített ehhez segítséget, ez a keresőprogram, és a Chrome úgy van a tableten beállítva, hogy ezzel az oldallal kezdhessük a böngészést. Ha például a 8000 méternél magasabb hegycsúcsok adataira van szükségünk, elég a keresőbe a *hegycsúcsok* szót begépelni és valamelyik kereső ikonjára rábökni (Q vagy Q).

![](_page_14_Picture_10.jpeg)

![](_page_15_Picture_0.jpeg)

De valószínűtlen, hogy gyakran kell ilyesmit keresnünk, így nézzük inkább a vonatok menetrendjét!

![](_page_15_Picture_2.jpeg)

![](_page_15_Picture_3.jpeg)

^ Történet

Ha rákoppintunk a kijelölt találatra, máris látjuk a menetrend keresőfelületét, ahová azokat az adatokat kell begépelnünk, amelyek ismeretében megkaphatjuk a keresett vonatok listáját.

![](_page_16_Picture_0.jpeg)

Jelen esetben a 2018. április 22-én Veszprémből Budapestre haladó vonatokat keressük, nem szeretnénk átszállni és a jegy árát 90%-os kedvezménnyel kívánjuk megvásárolni.

| Resz- |         |                     | At-          |                |              | Fogyatékossági támog | atásban ré |       | telvierw                |                    |                        |   |
|-------|---------|---------------------|--------------|----------------|--------------|----------------------|------------|-------|-------------------------|--------------------|------------------------|---|
| tek   | Indulás | Érkezés             | szál-<br>lás | Idő-<br>tartam | Osszes<br>km | Kocsioszti           | ily        | e-vor | Pótjegy<br>atjegy kedv. | magasabb<br>kocsi- | Online<br>Jegyvásárlás |   |
|       |         |                     |              |                |              | 1.                   | 2.         |       |                         | Contrary           |                        | _ |
|       | 06:02   | 07:29 Budapest-Déli |              | 1:27           | 112 km       |                      | 220 Ft     | *     |                         | 2.                 | jegyvásárlás           |   |
| ٥     | 07:05   | 08:29 Budapest-Déli |              | 1:24           | 112 km       | 1.125 Ft             | 575 Ft     | @     | R IC                    | 1.                 | jegyvásárlás           |   |
| ٥     | 08:02   | 09:29 Budapest-Déli |              | 1:27           | 112 km       |                      | 395 Ft     | Р     |                         | 2.                 | Jegyvásátlás           |   |
|       | 09:02   | 10:29 Budapest-Déli |              | 1:27           | 112 km       |                      | 395 Ft     | @     | Р                       | 2.                 | jegyvásárlás           |   |
| ٥     | 10:02   | 11:29 Budapest-Déli |              | 1:27           | 112 km       |                      | 395 Ft     | Р     |                         | 2.                 | jegyvásárlás           |   |
| ٥     | 12:02   | 13:29 Budapest Déli |              | 1:27           | 112 km       |                      | 395 Ft     | @     | Р                       | 2.                 | jegyvásárlás           |   |
| 0     | 13:02   | 14:29 Budapest-Déli |              | 1:27           | 112 km       |                      | 395 Ft     | @     | Р                       | 2.                 | jegyvásárlás           |   |
| ۵     | 14:02   | 15:29 Budapest-Déli |              | 1:27           | 112 km       |                      | 395 Ft     | Р     |                         | 2                  | jegyvásárlás           |   |
|       | 15.00   |                     |              | 1.07           | 1101-        |                      | 005 51     |       |                         |                    |                        |   |

A feltételeknek megfelelő vonatok listáját látjuk, a weboldal tartalmát két, a kijelzőre helyezett ujjunk széthúzásával nagyíthatjuk fel.

## **GOOGLE FIÓK**

A Google egy sor olyan programot készített a világháló használóinak, amelyek együtt olyan lehetőséget adnak a kezünkbe, amely segítségével rengeteget egyszerűsödik az információszerzés és a kommunikáció. Ez a **Google fiók**, ezzel férhetünk hozzá a Google szolgáltatásaihoz. Ezek még most is fejlődnek és az élet számos területét lefedik. Mindössze egy ingyenes levelezőcímmel (Gmail) kell egy postafiókot létrehozni és ahhoz jár a Google fiók, amelyben a következő alkalmazások találhatók (a lista közel sem teljes, az átlagemberek leginkább ezeket használják, de a világhálón könnyedén kiegészíthetjük ismereteinket arról, hogy mi mindent nyújt még számunkra a Google fiók):

![](_page_17_Picture_2.jpeg)

A csomag böngészőprogramja, gyors, közkedvelt, sok speciális tartalom megjelenítésére képes.

A világ szinte bármely részéről kaphatunk térkép-információkat, útvonaltervezésre is van lehetőségünk.

Ide töltheti fel a fotóit, ha azt szeretné megosztani az ismerőseivel, illetve azért, hogy ne a tableten foglalják a tárhelyet.

Ezzel az alkalmazással kedvenc zenéit hallgathatja meg, olyan videókat nézhet meg, amelyeket valakik közkinccsé akartak tenni.

![](_page_17_Picture_7.jpeg)

Néhány látványos képet láthatunk a csodás Google Earth alkalmazásból, amely – remélhetőleg – meggyőzi a kétkedőket arról, hogy mennyire sok információt gyűjtöttek már össze a világhálón, és azokhoz milyen könnyen hozzáférhetünk.

![](_page_17_Picture_9.jpeg)

![](_page_17_Picture_10.jpeg)

Nagyon sokrétű levelezőprogram, remek spamszűrővel és rengeteg szortírozási lehetőséggel.

Itt is bejárhatjuk a Földet, műhold- és utcakép nézet is látható. Intézményekre is kereshetünk. Ebből látunk majd képeket.

Harmincnál is több nyelvről fordíthat magyarra, vagy magyarról ezen nyelvek valamelyikére. Képről, hangból is tud fordítani.

Ez az alkalmazás fizetős, de remek filmeket tölthet le és nézhet meg a tabletjén egy mozijegy árának töredékéért.

![](_page_17_Picture_15.jpeg)

![](_page_18_Picture_0.jpeg)

Ezen a képen már kicsit közelebbről látszik Budapest belvárosa, a Duna és a Margitsziget déli csücske. Néhány intézmény helyét és nevét is láthatjuk a műholdképen.

Itt már egy galamb perspektívájából látható a Kossuth Lajos tér egy részlete, ez azonban nem fénykép, az épületek rajzolt háromdimenziós képét látjuk. A kép bal szélén – ahogy az előzőkön is – látható, hogy a Google Earth program még rengeteg különlegességet tartalmaz, ennek lehetőségét a lenyitható menü () és az ikonok sugallják.

![](_page_18_Picture_3.jpeg)

![](_page_18_Picture_4.jpeg)

Ez pedig már a valóság, egy autó tetejéről fényképezve látjuk a tér sarkát, ez az utcakép nézet, a kép persze nem mai, néhány éve készült. A Google autói folyamatosan róják a Föld útjait és automata kameráikkal frissítik az utcaképeket, hiszen a világ minden civilizált pontján változik az utca látványa a folyamatos építés, átépítés miatt.

# Google

## INFORMÁCIÓFORRÁSOK

Ebben a fejezetben olyan oldalak címlistáját válogattuk össze, amelyek igen hasznosak a mindennapokban, így megspórolhatjuk, hogy a Google keresője adta találatok között keresgélni kelljen. A lista nem teljes, nem is lehet az. [Az idők múlásával egyes lapok más nevet kapnak, mások megszűnnek, újakat hoznak léte. Ez a lista a jelen (2018. áprilisi) állapotot tükrözi.]

|          | Keresendő                                   | Ajánlott cím                            |
|----------|---------------------------------------------|-----------------------------------------|
| Ügy      | félkapu                                     | magyarorszag.hu vagy mo.hu              |
| Mac      | yyar Posta                                  | posta.hu                                |
| AG       | mail levelezőrendszer                       | gmail.com                               |
| Goo      | ogle fiók                                   | google.com                              |
|          |                                             | · · · · · · · · · · · · · · · · · · ·   |
|          | MAV vonatmenetrend                          | elvira.mav-start.hu                     |
| ¥        | A budapesti tomegkozlekedes                 | bkk.hu/menetrendek                      |
| de       | Jaratinformacioi                            | i<br>Line                               |
| en       | Hajómenetrend a Balatonra                   | balaloninajozas.nu/najozas_a_balalonon/ |
| etr      | Liat Forene repülőtér indulé repülősének    |                                         |
| en       | Liszt Ferenc repuloter – Indulo repulogepek | bud hu/orkozo jeretek                   |
| Σ        | LISZI Ferenc repuloter – erkező jaratok     |                                         |
|          | balatani baiámonatrond                      | menetrendek.hu                          |
|          | balatoni najomenetreno                      | <u>.</u>                                |
|          | Budapest Bank                               | budapestbank.hu                         |
| ei       | Cetelem Bank                                | cetelem.hu                              |
| ég       | CIB Bank                                    | cib.hu                                  |
| ős       | Cofidis                                     | cofidis.hu                              |
| het      | Erste Bank                                  | erstebank.hu                            |
| lérl     | K&H Bank                                    | kh.hu                                   |
| e        | MKB Bank                                    | mkbbank.hu                              |
| ĝ        | OTP                                         | otpbank.hu                              |
| an l     | Raiffeisen Bank                             | raiffeisen.hu                           |
| ä        | Sberbank                                    | sberbank.hu                             |
|          | Takarék Kereskedelmi Bank (volt FHB)        | takarek.hu                              |
|          | Alexandra                                   | ,<br>alevandra hu                       |
|          |                                             |                                         |
|          | Auchan                                      | online auchan hu                        |
|          | Bookline                                    |                                         |
| ak       | Decathlon                                   | decathlon hu                            |
| áz       | emag                                        |                                         |
| h        | Fxtreme Digital                             | edigital hu                             |
| á        | G'Boby                                      | aroby hu                                |
| ine      | MALL HU                                     | i mall hu                               |
| nli<br>I | Mömax                                       | moemax hu                               |
| 0        | NetCsemege                                  | elelmiszer-hazhozszallitas.hu           |
|          | Praktiker                                   | praktiker hu                            |
|          | Príma                                       | prima.hu                                |
|          | TESCO                                       | bevasarlas.tesco.hu                     |
|          |                                             |                                         |
|          | NetPincér                                   | netpincer.hu                            |
| áz       | Party·co                                    | party-co.hu                             |
| 느느       | KFC                                         | ktctutar.hu                             |
| -ita     | Szamos                                      | szamos.hu/webshop/                      |
| e-       | Pizza.hu                                    | pizza.hu                                |
| Ψ        | Duran szendvics                             | ¦ duran.hu                              |
|          | Diszkontital.hu                             | ¦ diszkontital.hu                       |

|                | Keresendő                             | Aiánlott cím                            |
|----------------|---------------------------------------|-----------------------------------------|
|                | Országos Széchényi Könyytár           | oszk hu                                 |
| 1              | Hadtörtápati Intázat ác Múzaum        | militaria hu                            |
|                |                                       |                                         |
| б<br>С         | Magyar Nemzeti Muzeum                 | ; mnm.nu                                |
| tí :           | Szépművészeti Múzeum                  | szepmuveszeti.hu                        |
| n i            | Bajor Gizi Színészmúzeum              | bajorgizi.hu                            |
| ×              | Magyar Nemzeti Galéria                | mng.hu                                  |
|                | jegy.hu (színház, koncert, kiállítás) | iegy.hu                                 |
|                | PORT.hu (tévé, mozi, színház)         | port.hu                                 |
|                |                                       |                                         |
|                | Formula 1 hírek                       | f1.inews.hu                             |
|                | Gilda-Max                             | gildamax.com                            |
| Ĕ              | Magyar Labdarúgó Szövetség            | mlsz.hu                                 |
| d              | Magyar Olimpiai Bizottság             | moh hu                                  |
| ι o            | Magyar Chart                          | moond                                   |
|                |                                       | mayyar.sport.nu                         |
|                | Nemzeti Sport Unine                   | hemzetisport.nu                         |
|                | Cooknad                               | cooknad com/hu                          |
| _ <del> </del> | Ízacálat                              | izacalat hu                             |
| bř             |                                       |                                         |
| e e e          | Minamegette                           | minamegette.nu                          |
| Å.             | Nosalty                               | hosalty.hu                              |
|                | Receptneked                           | receptneked.hu                          |
|                | Atéria Equacilat                      |                                         |
| jĝ :           |                                       |                                         |
| S.             | Akadalymentesites                     | akadalymentesites.com                   |
| SS .           | Gyógytornász Kereső                   | gyogytornaszkereso.hu                   |
| ő              | HáziPatika.com                        | hazipatika.com                          |
| ш :            | WEBBeteg                              | webbeteg.hu                             |
|                |                                       |                                         |
|                |                                       |                                         |
|                |                                       |                                         |
|                |                                       |                                         |
|                |                                       |                                         |
|                |                                       |                                         |
|                |                                       |                                         |
| šek            |                                       |                                         |
| /zés           |                                       |                                         |
| jegy           |                                       | /                                       |
| It be          |                                       | ·                                       |
| Sajá           |                                       |                                         |
|                |                                       | <u>.</u>                                |
|                |                                       |                                         |
|                |                                       |                                         |
|                |                                       |                                         |
|                |                                       |                                         |
|                |                                       |                                         |
|                |                                       |                                         |
|                |                                       | ``````````````````````````````````````` |
|                |                                       |                                         |

## KOMMUNIKÁCIÓ, KÖZÖSSÉGI ÉLET

Az ember közösségi lény, már enni és inni sem igazán jó egyedül. Az érzéseit, gondolatait szereti megosztani ismerőseivel, a környezetében élőkkel. A világhálónak köszönhetően a környezet fogalma átalakult, hiszen az értelmezés megmaradt, miszerint az van a környezetünkben, akihez nagyon hamar eljuttathatjuk az érzéseinket, gondolatainkat. Csakhogy a gondolataink egy szempillantás alatt el tudnak jutni akár a Föld másik felére is. Gondoljunk csak bele, néhány évtizede milyen szokatlan volt még az interurbán telefonhívás is, most pedig simán üzengetünk az éppen Bali szigetén nyaraló barátunknak.

Nos, ideje elfogadni, hogy nagyot változott a világ az utóbbi években; lehet, hogy kényelmes a fejünket csóválva hümmögni, de sokkal célszerűbb felvenni a kesztyűt, mielőtt a világ fejlődésének vonata úgy elhúz mellettünk, hogy az utolsó kocsijára sem lesz erőnk felugrani.

A kommunikáció persze mit sem változott, csak a módszere egyszerűsödött és a fogadóközönség lett terebélyesebb. A modern kommunikációs formák megismerésénél felidézzük néhány évtizedes elődjüket, hogy könnyebb legyen velük barátságot kötni.

#### Üzenetküldés

Ez valami olyasmi, mint hajdanán a hűtőajtóra vagy a konyhaszekrény ajtajára kitűzött cetli az "Elfogyott a tojás" felirattal. Általában rövidke, lényegre törő szöveg. Mint ahogy régebben se volt fontos, hogy azért fogyott el a tojás, mert a hétvégén madártej és rakott krumpli is volt.

Anno, amikor még nem voltak "okosok" a mobiltelefonok, azokon is lehetett szöveges üzenetet küldeni, ez volt az **sms**, a szöveg hosszát 120 betűben maximálták.

Még ma is van hasonló üzenetküldési szolgáltatás az interneten, csak a hosszúsági korlát már 200 betű lett. Ez a **Twitter** (csiripelő).

Ehhez hasonló a **Viber** és a **Messenger** azzal a különbséggel, hogy ezek felületén párbeszédeket folytathatunk az ismerőseinkkel, hiszen látjuk az előzményeket (ahogy okostelefonokon az sms-ekét is). A technika fejlődése lehetővé tette, hogy ezeken a felületeken hangüzeneteket váltsunk (telefonáljunk), illetőleg többféle adatot is átküldhetünk annak, akivel kapcsolatban vagyunk.

Ezek – a telefonálást leszámítva – olyan kapcsolatok, ahol az üzenet elküldőjének és fogadójának nem szükséges azonos időpontban a gép elé ülniük. Az elküldő megírja és elküldi az üzenetet, a fogadó valamikor később is elolvashatja.

#### Elektronikus levelezés

Ennél a kommunikációs módnál sem szükséges a kommunikáció résztvevőinek egyszerre ott lenniük a gépüknél. Természetesen elektronikus levelet is csak annak tudunk küldeni, akinek ismerjük az elektronikus címét, ahogy a közönséges levél elküldésekor is tudnunk kell a pontos címet. Az elektronikus levelezési címet a szolgáltatók osztogatják, és így néz ki:

#### postaláda@szolgáltatócíme

A postaláda nevét a címet igénylő adhatja meg (persze egyazon szolgáltatónál nem lehet két azonos postaláda) és eleget kell tennie annak a szabálynak, hogy csak bizonyos betűkből állhat [a szóköz, az ékezetes betűk és a következő jelek is tiltottak: /  $| \rangle$  :? ! \* " < >].

A szolgáltató címe pedig az, amit ők használnak, sokféle lehet, például t-online.hu, freemail.hu, yahoo.com, gmail.com. Egy elektronikus levelezési (e-mail) cím lehet például:

## dorozsmai.adalbert@gmail.com

Akinek még nincs e-mail címe, annak regisztrálnia kell valahol; ezt a gmail.com oldalon érdemes megtenni, mert így a levelezési címe mellett azonnal lesz Google fiókja is. A regisztrációnál néhány személyes adatot kell megadni (éppúgy, mintha útlevelet igényelnénk az okmányirodában) és pár percnyi begépelés után el is készül a levelezőcím és a fiók. Mihelyst van e-mail címünk és már ismerjük egy-két ismerősünkét is, hozzáfoghatunk a levélíráshoz.

|                 |                 |  |   | Dorozsmi | el . |  |     |        |
|-----------------|-----------------|--|---|----------|------|--|-----|--------|
|                 |                 |  |   | Utónév   |      |  | - 1 |        |
|                 |                 |  |   |          |      |  |     |        |
| Googl           | e-fiók          |  |   |          |      |  |     |        |
| Googl<br>létreh | e-fiók<br>ozása |  | _ |          |      |  | ĸöv | ETKEZŐ |

A fiók létrehozása nem bonyolultabb, mint a beiratkozás a helyi könyvtárba.

Ha már van e-mail címünk, a leveleinket valahogy ilyesformán látjuk. A vastag betűvel (szembetűnőbben) látható levelek azok, amelyek nemrég érkeztek és még nem olvastunk el. Persze nem kell minden levelet elolvasni, lehet olyan reklám, ami nem érdekel minket, az adott levélre állva, majd a kuka ikont megbökve () már dobhatjuk is ki. Amikor szeretnénk levelet írni, csak koppintsunk a ceruzára!

![](_page_22_Picture_4.jpeg)

![](_page_22_Picture_5.jpeg)

| Levél                 | írás |               |                          |                  |         |          |                  |                  |             |                          |                      |                       | e              |
|-----------------------|------|---------------|--------------------------|------------------|---------|----------|------------------|------------------|-------------|--------------------------|----------------------|-----------------------|----------------|
|                       |      |               | Felado doro              | izsmai.adalber   | t@gmail | .com     |                  |                  |             |                          | v                    |                       |                |
|                       |      |               | Cimzett                  |                  |         |          |                  |                  |             |                          | ~                    |                       |                |
|                       |      |               | Tárgy                    |                  |         |          |                  |                  |             |                          |                      |                       |                |
|                       |      |               | Levélirás                |                  |         |          |                  |                  |             |                          |                      |                       |                |
|                       |      |               |                          |                  |         |          |                  |                  |             |                          |                      |                       |                |
|                       |      |               |                          |                  |         |          |                  |                  |             |                          |                      |                       |                |
|                       |      |               |                          |                  |         |          |                  |                  |             |                          |                      |                       |                |
| 1                     |      | 2 0           | 3 "                      | 4                | 1       | 5 *      | 6                | 7                | 8           | 8                        | 9 (                  | 0 2                   | D              |
| 1 :<br>q              |      | 2 ®]<br>W     | 3 ″<br>e                 | 4<br>r           |         | 5 *<br>t | 6<br>z           | 7<br>U           | *           | 8 *<br>I                 | 9 (<br>0             | 0 <sup>- 2</sup><br>p | D              |
| 1 <sup>-</sup>        | a    | 2 ®)<br>W     | 3 <sup>#</sup><br>e<br>s | 4<br>r<br>d      | f       | 5 *<br>t | 6<br>z<br>g      | 7<br>u           | *)<br> <br> | 8 <sup>-</sup><br>I<br>k | 9 (<br>0             | 0 '                   | D<br>C<br>Kész |
| 1<br>(<br>1<br>(<br>1 | a    | 2 ®<br>W<br>y | 3 "<br>e<br>s<br>x       | 4<br>r<br>d<br>c | f       | 5 *<br>t | 6<br>z<br>g<br>b | )<br>7<br>u<br>h |             | 8 <sup>°</sup><br>I<br>k | 9 (<br>0<br>1<br>, - | 0 <sup>3</sup><br>p   | D<br>C<br>Kész |

Ahogy a képen látszik, mindenképp be kell írnunk a címzett e-mail címét, érdemes írni tárgyat. (A fenti listán látható, hogy ez a címzettnél feltűnően látszik. Más beállításoknál csak ez látjuk, a levél szövegének elejét pedig nem.) Mindezek után megírhatjuk a levelet. Régen a levél borítékjába, a szöveg mellé be lehetett tenni egy-két fényképet is. Erre itt is van lehetőség, persze ez csak e-mail, ehhez adatfájlokat tudunk csatolni a megfelelő ikont ()

Például a tablet fényképezőgépével készített képek is ilyen adatfájlok, csak ki kell választani azt, amelyiket el szeretnénk ezzel a levéllel küldeni. És ha mindennel megvagyunk, kattintsunk a küldés ikonra (>>>), és máris ott járunk, mintha egy sima levelet a postaládába dobnánk be.

![](_page_22_Figure_9.jpeg)

Néhány további érdekességet sem árt tudni. Az egyik az, hogy amennyiben ugyanazt a levelet szeretnénk több címzettnek is elküldeni (mondjuk osztálytalálkozót szervezünk), akkor elég egyszer megírni a levelet, a Címzett mezőbe akárhány e-mail címet odaírhatunk. A másik az, hogy a kapott levelek feladóit a rendszer tárolja, címzéskor e névjegyzékből is kiválaszthatjuk, kinek is küldjük, így csak azok címét kell begépelnünk, akiktől még nem kaptunk levelet, így kevesebb rontási lehetőségnek vagyunk kitéve. A harmadik az, hogy az e-mailt nem szállítják postazsákokban, sem hajóindulásra, sem postavonatra nem kell várnia, gyakorlatilag az elküldés pillanatában landol is a címzettnél vagy címzetteknél.

#### Telefonálás, videótelefonálás

Már volt szó a Viber és a Messenger alkalmazásokról, többek között ezekkel lehet az internet vonalait kihasználva telefonálni, sőt, mivel a világháló sávszélessége (az adatátvitel gyorsasága) lehetővé teszi, akár videótelefonálni is (látvány és beszéd együtt), de nem hagyhatjuk említés nélkül e kategória méltán legismertebb tagját, a **Skype**-ot. Ennek is megvan a maga felhasználói köre, ugyanúgy egy fiókot kell létrehozni, regisztrálni kell, mint az e-mailezésnél, utána máris buzgón videofonálhatunk (ahogy a lelkes nyelvújítók elnevezték ezt a kommunikációs módot). Ezek az alkalmazások folyamatosan fejlődnek: már csoportos telefonálásra és csoportos videofonálásra is van lehetőség, ezeket nevezik konferenciahívásnak. A családi karácsony forgatókönyvét is könnyebb így egyeztetni, ha a gyerekek már felnőttek és a családot 3–4 különböző helyről kell a közös ünneplésre összetrombitálni.

A képzés egyik célja az, hogy sikerüljön kapcsolatot tartani ismerősökkel, úgy, hogy a kommunikáció eszköze valamilyen internetes technológia használata. A Viber vagy a Messenger használata eléggé egyforma, a komoly különbség az, hogy a Viber működtetéséhez élő mobil telefonszám szükséges, míg a Messenger a következő bekezdésekben részletesebben taglalt Facebook regisztrációval egyszerűen hozzáférhető.

![](_page_23_Figure_4.jpeg)

Nagyjából így látszanak a csevegőpartnerek a Messengerben és a Viber felületén is. (A neveket – ahogy később a látható üzenetek szövegét is – az adatvédelmi szabályok miatt tettük olvashatatlanná.)

Itt pedig egy beszélgetés két részletét látjuk. A kék foltocskákban a saját, elküldött üzenetek látszanak, a szürke foltokban pedig a beszélgetőpartnerünk üzenetei. Amikor üzenni szeretnénk, csak koppintsunk az alsó (szövegbeviteli) sorra, és előtűnik a már jól ismert képernyő-billentyűzet. Ennek segítségével már gépelhetjük is, ami eszünkbe jutott, a szívünket nyomja, vagy amit kérdezni szeretnénk. A beírt szöveget a  $\iff$  billentyű segítségével küldhetjük el.

| e 👩 tinas                                                                                                    | 21 10 JAN 1131 | e 👩 Tanás                                                                                             |   |
|----------------------------------------------------------------------------------------------------|----------------|----------------------------------------------------------------------------------------------------|---|
| and Traperor Active rests                                                                                                    | 1.1            | Ball <sup>an</sup> Typerwork Menut                                                                    |   |
| 42.50 m                                                                                                    |                | S reg reg tubbecile                                                                                   |   |
| in te for the set of the set of t | Redukt,        | Mar patient invester, Na u salkungest a dialatisate statuten be<br>statut, long pinden meg in teasant |   |
| alter magatem nät a tählmasämud                                                                                                    |                | • □ □ □ ↓<br>• □ □ □ ↓<br>1 · 2 · 3 · 4 · 5 · 6 · 7 · 8 · 9 · 0                                       |   |
| News                                                                                                    |                | Q W E R T Z U I O P                                                                                   | 1 |
|                                                                                                    |                | ASDFGHJKL                                                                                             |   |
| prum neki megilikneki                                                                                                    |                |                                                                                                    |   |
| • • • • • Aa                                                                                                    | •              | Ctrl 1#© <sup>4</sup> Magyor d                                                                        |   |

Mind a Viber, mind a Messenger támaszt bizonyos – a logopédus segítségével talán áthidalható – nehézségeket, ezért most fordítsuk a figyelmünket a Skype felé! A használat alapkövetelménye ennél is a regisztráció, ebben is a logopédus tud segíteni. A sikeres regisztráció után birtokba is vehetjük új

Skype fiókunkat. Ez csodás, de kivel tudunk kommunikálni ezután a Skype segítségével? Csak olyanokkal tudunk, akik szintén regisztráltak ebbe a közösségbe. Szerencsére a program segítségével keresgélhetünk (név alapján) a felhasználók táborában. Egy biztos pontunk azonban van, nevezetesen a logopédusunk, vele érdemes eleinte próbálgatni a kommunikációt, és ha már belejöttünk, csak akkor kezdjünk más partnerek után nézni, hogy a velük folyó kommunikációt ne zavarja a gyakorlatlanságunk. A képernyő jobb felső részén látható nagyítóra (Q) koppintva kereshetünk partnereket.

|                                   |            |       | 300 \$.al 643 |
|-----------------------------------|------------|-------|---------------|
|                                   |            | Skype |               |
| 6 <mark>0</mark> II               | 2          |       |               |
| Tamás Biró<br>nem mértem ki amúgy | Ke .       |       |               |
| Skype<br>A féryképek 😜 videő      | Sza<br>C   |       |               |
|                                   |            |       |               |
|                                   |            |       |               |
|                                   |            |       |               |
|                                   |            |       |               |
|                                   |            |       |               |
|                                   | <b>( )</b> |       |               |

Valahogy ilyesformán néz ki a Skype fiók. Bal oldalt fölül a menü, alatta a névjegyzék és az utolsó hívások listája látszik. Az alsó kék "+" jelre kattintva

ezt látjuk: Itt választhatjuk ki, hogy a partnerrel milyen módon szeretnénk felvenni a kapcsolatot.

Bátran koppintsunk arra a módra, amelyiket használnánk.

![](_page_24_Figure_5.jpeg)

Előfordulhat, hogy akit keresünk, nem tudja fogadni a hívásunkat, de ez már régen is így volt, telefonon sem mindig sikerült elsőre elérni, akit kerestünk.

![](_page_24_Picture_7.jpeg)

Így fest, amikor létrejön a videóhívás. A nagy képen a beszélgetőpartner látszik, a kis képen azt látjuk, hogyan lát minket ő. Hangüzenetet a könyvben nehéz lenne bemutatni, a szöveges üzenetek pedig olyanok, mint a Viber és a Messenger esetében.

Ennyiből is látszik, hogy be kell gyakorolni az írásos, szóbeli és a képekkel is támogatott kommunikációt, hisz a Skype-on mindháromra lehetőség van. Meg kell ismerni, milyen az, ha Elérhető állapotúra állítjuk a fiókunkat, ekkor hívhatnak mások; és azt is, hogy miként válthatunk át Foglaltra vagy Láthatatlanra, amikor biztos nem tudnak mások minket hívni. Meg kell tanulni, hogy milyen az, ha valaki beszélni szeretne velünk, akár kép nélkül vagy képpel, és ezért hív, vagy miből látható, hogy üzent nekünk valaki. Ez így összegyűjtve elég ijesztő, de a logopédus szépen végig vesz majd mindent, és akkor kiderül, hogy ez nem is bonyolult, csak szokatlan.

## Internetes közösségi élet

Szinte látom magam előtt, hogy ettől a kifejezéstől azonnal többeknek borsódzni kezd a háta, pedig ennek is van előzménye a közelmúltból. Valami ilyesmi történt, amikor a háziasszonyok falun kiültek a kapu előtti padra vagy városon kiálltak a bérház gangjára. Mondták a magukét, mindenről volt véleményük, egymásra licitáltak. Ez ma sincs másként, csak a forma változott és persze azok köre, akik élnek ezzel a lehetőséggel. Túlzás nélkül állíthatom, hogy a fiatalok szinte kivétel nélkül használják. Ide sorolható a **Flickr**, a **LinkedIn**, a **Myspace**, a **Tumblr**, de kétségtelenül a legnagyobb fejlődést bejáró és legismertebb a **Facebook**. Ezekbe a közösségekbe az előző pontokban már megszokott módon, regisztrációval lehet bekerülni. Mindenki, aki csatlakozik a Facebookhoz meg fog döbbenni, hogy mennyi ismerősét találja meg e népes közösségben. A Facebookon mindenkinek saját oldala van (ezt falnak nevezik) és általában azokat a bejegyzéseket olvashatja, amelyeket az ismerősei osztanak meg a közösséggel. A Facebookon sok csoport is létrejött olyanokból, akiket valamilyen körülmény összehozott, mondjuk közös település, közös érdeklődés vagy bármi más.

|                                                                                                    |                                                                                                    | 8N 🗐 🗐 83% 🖬 1                                                                                                 |
|----------------------------------------------------------------------------------------------------|----------------------------------------------------------------------------------------------------|----------------------------------------------------------------------------------------------------|
| <ul> <li>Fiók létrehozása</li> </ul>                                                                            |                                                                                                    |                                                                                                    |
|                                                                                                    |                                                                                                    |                                                                                                    |
|                                                                                                    |                                                                                                    |                                                                                                    |
|                                                                                                    |                                                                                                    |                                                                                                    |
|                                                                                                    |                                                                                                    |                                                                                                    |
|                                                                                                    | Csatlakozás a Facebookhoz                                                                                        |                                                                                                    |
|                                                                                                    | Néhány egyszerű lépés végrehajtásával segítűnk neked új fiókot létrehozni.                                       |                                                                                                    |
|                                                                                                    |                                                                                                    |                                                                                                    |
|                                                                                                    |                                                                                                    |                                                                                                    |
|                                                                                                    |                                                                                                    |                                                                                                    |
|                                                                                                    |                                                                                                    |                                                                                                    |
|                                                                                                    | and the second second second second second second second second second second second second second second second |                                                                                                    |
|                                                                                                    | Tovabb                                                                                                    |                                                                                                    |
| In the strength of the second strength                                                                          |                                                                                                    |                                                                                                    |
| and the state of the state of the state of the state of the state of the state of the state of the state of the | رون ها « الاردمي و هدي مورساديو ديني د عرو « ورو ي روي» مدين منتوري و مدين» ما و مدوند مروسو موسو موروي».».      | and a second second second second second second second second second second second second second second second |

A Facebook fiók létrehozásának kezdő lépéseit láthatjuk. Az e-mail cím, név, néhány személyes adat és a bejelentkezési jelszó megadása után már birtokba is vehetjük a fiókunkat.

![](_page_25_Figure_3.jpeg)

A szöveges adatok beírásánál most is a képernyő-billentyűzet van a segítségünkre, és az azonosításunkat megkönnyítő profilkép elkészítésére is használható a tablet kamerája.

![](_page_25_Picture_5.jpeg)

A kész fiókba a választott jelszó megadásával juthatunk be, hamar szert tehetünk néhány ismerősre, követhetjük a megosztásaikat, és mi is tehetünk közzé információkat, az alsó képeken a hírfolyam látható. És ott virít a jobb felső sarokban a messenger emblémája:

![](_page_25_Picture_7.jpeg)

![](_page_25_Picture_8.jpeg)

![](_page_25_Picture_9.jpeg)

Bármennyire is idegennek tűnik mindez elsőre, érdemes ebbe is belekóstolni. Rengeteg előnye van annak, ha ilyen kommunikációt is folytatunk. Az emberek közötti kapcsolattartás rohamosan fordul eme új módszerek felé. Ha eddig ki is maradtunk az események sodorvonalából, most itt a kiváló lehetőség, hogy megállíthassuk a lemaradásunkat. A modern technikák elsajátítása semmivel sem bonyolultabb, mint a rádióhallgatásról átszokni a tévénézésre és kábelszolgáltatót használni. Az ember éppoly könynyedén megtanulja, hogy miket kell megtennie annak érdekében, hogy a készüléke online legyen és utána mikor hova kell kattintania a tablet képernyőjén ahhoz, hogy létrejöjjön a kommunikáció; mint ahogy némi gyakorlással megtanulja, hogy melyik csatornán nézheti a kedvenc főzős-, sport-, vagy horgászműsorait, illetve hányas csatornán lesz egy fél óra múlva a kedvenc sorozata.

## Poszt és komment

Amikor valakinek mondandója van, akkor akár a saját falán, akár valamelyik csoportén – aminek tagja – közzé teheti, ezt nevezzük **poszt**olásnak. Mások ehhez a poszthoz hozzászólhatnak, ez a **komment**elés. A Facebookon nagyjából erről szól a tevékenység.

Blog

Még egy kommunikációs formát kell megemlítenünk, ez a **blog**. Erre sem nehéz megtalálni a hagyományos analógiát, ez nem más, mint a naplóírás. Bár a hagyományos naplók írói általában csak önmaguknak jegyezték le a fontosnak vélt gondolataikat, a blogot írók pedig többnyire a nyilvánosság elé tárják azokat. Néha itt-ott érdemes egyikbe-másikba belekukkantani, érdekes lehet megismerni mások világlátását.

Az utolsó három bekezdést csak a teljesség igényére törekvés miatt vetettem papírra, nem gondolnám, hogy valaki, aki most ismerkedik az online világgal, azonnal csatlakozik a Facebookhoz vagy nekiáll blogot készíteni, de nem árt ismerni e megemlített, gyakran hallható kifejezések jelentését.

Reménykedem abban, hogy a tablet használatának bemutatásával, valamint a Verbalio alkalmazások megismerésével sok-sok újat, érdekeset és hasznosat tudtunk adni; és idővel komoly javulás állhat be az életminőségében. A Verbalio programok támogatta gyakorláshoz, az izgalmas online világ felfedezéséhez, használatához sok sikert kívánok.

Tóth Tamás

## **Emlékeztető**

## A tablet működtetése

A tablet előlapján van három nyomógomb (balról jobbra az előzmények, a bezárás és a visszavonás); jobb oldalán felül a ki-, és bekapcsológomb, alatta a hangerőszabályozó gombja. A tablet képernyője némi tétlenség után elsötétül. A ki- és bekapcsoló

![](_page_27_Picture_3.jpeg)

vagy a bezárás gomb rövid lenyomására újra kivilágosodik. De ekkor még az ujjunkat a kijelzőn balra vagy jobbra húzva át kell jutnunk a zárolási képernyőn.

![](_page_27_Picture_5.jpeg)

A kikapcsolt tabletet a ki- és bekapcsológomb hosszasabb lenyomásával tudjuk bekapcsolni.

## Alkalmazások

A tablet alkalmazásait a kijelzőn látható ikonokra koppintással tudjuk munkára fogni.

Az alkalmazásokat a program felületén látható kezelőgombokkal vezérelhetjük, de ha valahol szöveges adatot kell megadnunk, akkor automatikusan előugrik a képernyő-billentyűzet, amivel – kis gyakorlással – bármi leírható.

Az alkalmazások zöme akkor is mű-

ködőképes marad, ha wifi nélkül, offline módban vagyunk.

Az alkalmazásokat a bezárás gombbal állíthatjuk le.

## A Verbalio programok

Kifejezetten az afáziások céljaira kialakított alkalmazások, amelyekben szókártyák, illetve gépi felolvasás segíti a kommunikációjukat, de emellett remek gyakorlóeszközök a beszédfejlesztésnél is.

## Online alkalmazások

A böngészéshez, elektronikus levelezéshez, a többi Google alkalmazáshoz valamint az online kommunikációhoz és a közösségi élethez szükségünk van internetkapcsolatra, wifi kapcsolat hiányában ezek nem használhatók.

Böngészésnél használjuk bátran az internetes keresőprogramot.

Bár, ha valaki már valamilyen más alkalmazást szokott meg, akkor hiába mondjuk, de az internetes munkánál ajánlott programok a következők

böngésző

![](_page_27_Picture_20.jpeg)

elektronikus levelezés

![](_page_27_Picture_22.jpeg)

csevegés

![](_page_27_Picture_24.jpeg)

videofonálás

![](_page_27_Picture_26.jpeg)

közösségi élet

![](_page_27_Picture_28.jpeg)

![](_page_27_Picture_30.jpeg)

## TARTALOM

| Kapcsoljuk be a tabletet!                       |   |
|-------------------------------------------------|---|
| A kezelőszervek és a bekapcsolás                |   |
| Az alkalmazások                                 | 5 |
| Az alkalmazás elindítása, leállítása            | 5 |
| Az alkalmazás működtetése                       | 6 |
| Ez már modern technika                          | 8 |
| Praktikus alkalmazástípusok                     | 9 |
| A Verbalio alkalmazások az afáziások segítésére |   |
| A Verbalio képes                                |   |
| A Verbalio írásos                               |   |
| Csatlakozás a világhálóhoz                      |   |
| A böngészőprogram                               |   |
| A weboldalak elérése                            |   |
| Google fiók                                     |   |
| A Google Earth                                  |   |
| Információforrások                              |   |
| Kommunikáció, közösségi élet                    |   |
| Üzenetküldés                                    |   |
| Elektronikus levelezés                          |   |
| Telefonálás, videotelefonálás                   |   |
| Internetes közösségi élet                       |   |
| Poszt és komment                                |   |
| Blog                                            |   |
| Emlékeztető                                     |   |
| A tablet működtetése                            |   |
| Alkalmazások                                    |   |
| A Verbalio programok                            |   |
| Online alkalmazások                             |   |